# 在RV34x系列路由器上配置简单网络管理协议 (SNMP)设置

## 目标

简单网络管理协议(SNMP)用于网络管理、故障排除和维护。SNMP记录、存储和共享信息时 ,需要借助以下两个关键软件:在管理器设备上运行的网络管理系统(NMS)和在受管设备上运 行的代理。RV34x系列路由器支持SNMP版本1、2和3。

SNMP v1是SNMP的原始版本,它缺乏某些功能,仅在TCP/IP网络上运行,而SNMP v2是 v1的改进版本。SNMP v1和v2c只应选择用于使用SNMPv1或SNMPv2c的网络。SNMP v3是 SNMP的最新标准,可解决SNMP v1和v2c的许多问题。特别是,它可解决v1和v2c的许多安 全漏洞。SNMP v3还允许管理员迁移到一个通用SNMP标准。

本文介绍如何在RV34x系列路由器上配置SNMP设置。

## 适用设备

• RV34x系列

### 软件版本

• 1.0.1.16

# 在RV34x系列路由器上配置SNMP设置

#### 配置SNMP设置

步骤1.登录到路由器的基于Web的实用程序,然后选择System Configuration > SNMP。

| System Configuration |
|----------------------|
| Initial Setup Wizard |
| System               |
| Time                 |
| Log                  |
| Email                |
| User Accounts        |
| User Groups          |
| IP Address Group     |
| SNMP                 |
| Discovery-Bonjour    |
| LLDP                 |
| Automatic Updates    |
| Service Management   |
| Schedule             |

步骤2.选中SNMP Enable复选框以启用SNMP。

### SNMP Enable:

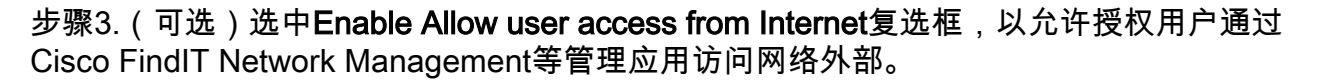

Allow user access from Internet:

第4步。(可选)选中Allow user access from VPN(允许**用户从VPN访问)复选框**,以允许从 VPN进行授权访问。

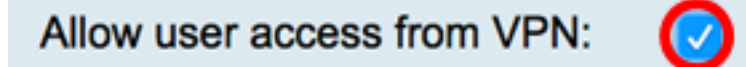

步骤5.从Version下拉菜单中,选择要在网络上使用的SNMP版本。选项有:

- v1 安全性最低的选项。对社区字符串使用明文。
- v2c SNMPv2c提供的改进错误处理支持包括区分不同类型错误的扩展错误代码;所有类型的 错误都通过SNMPv1中的一个错误代码报告。
- v3 SNMPv3是一种安全模型,其中为用户和用户所在的组设置了身份验证策略。安全级别是 安全模型中允许的安全级别。安全模型和安全级别的组合确定在处理SNMP数据包时使用的安 全机制。

**注意:**在本例中,选择v2c。

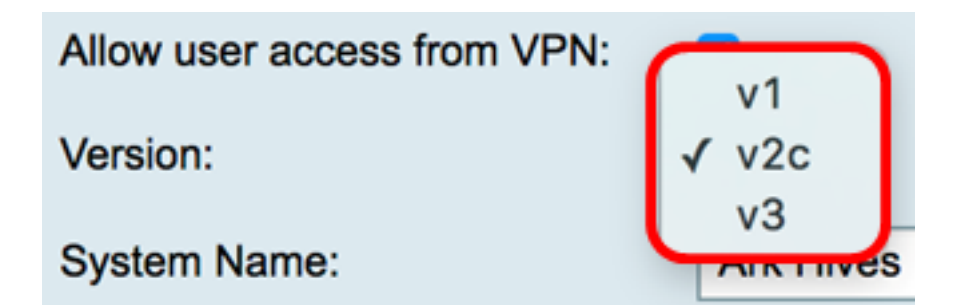

步骤6.在System Name字*段中*,输入路由器名称,以便在网络管理应用程序中更轻松地识别 。

**注意:**在本例中,ArkHives用作系统名称。

| System Name: | ArkHives |
|--------------|----------|
|              |          |

步骤7.在System Contact字*段中*,输入在紧急情况下与路由器进行标识的个人或管理员的姓名 。

Noah

**注意:**在本例中,Noah用作系统联系人。

System Contact:

步骤8.在System Location*字段*中,输入路由器的位置。这使管理员更容易找到问题。

**注意:**在本例中,FloodPlains用作系统位置。

| System Location: | FloodPlains |
|------------------|-------------|
|                  |             |

要继续配置,请点击步骤5中选择的SNMP版本。

#### • <u>配置SNMP 1或v2c</u>

• <u>配置SNMP v3</u>

#### <u>配置SNMP 1或v2c</u>

步骤1.如果在步骤5中选择了SNMP v2c,请在Get Community字段中输入SNMP*社区*名称。它 创建只读社区,用于访问SNMP代理的信息。发送方发送的请求数据包中发送的社区字符串必 须与代理设备上的社区字符串匹配。 只读的默认字符串为public。

**注意:**只读密码授予仅检索信息的权限。在本例中,使用pblick。

Get Community:

pblick

步骤2.在Set Community*字段中*输入SNMP社区名称。它创建读写社区,用于访问SNMP代理 的信息。仅接受来自使用此社区名称标识自己的设备的请求。这是用户创建的名称。默认为私 有。 **注意:**建议将两个密码都更改为更自定义的密码,以避免外部人员的安全攻击。在本例中,使用pribado。

Set Community: pribado

您现在应该已成功配置SNMP v1或v2设置。继续进入"陷<u>阱配置</u>"区域。

#### 配置SNMP v3

步骤1.如果选择了SNMP v3,请点击Username区域中的单选按钮以选择访问权限。选项有:

- guest 只读权限
- admin 读写权限

**注意:**在本例中,选择访客。

Access Privilege区域根据单击的单选按钮显示权限类型。

| Username:         | 🧿 guest 🔵 admin |
|-------------------|-----------------|
| Access Privilege: | Read            |

步骤2.单击Authentication Algorithm区域中的单选按钮,选择SNMP代理用于进行身份验证的 方法。选项有:

- 无 不使用用户身份验证。
- MD5 消息摘要算法5使用128位哈希值进行身份验证。需要用户名和密码。
- SHA1 安全散列算法(SHA-1)是一种单向散列算法,可生成160位摘要。SHA-1计算速度比 MD5慢,但比MD5更安全。

**注意:**在本例中,选择MD5。

| Authentication Algorithm: |  |
|---------------------------|--|
| Authentication Password:  |  |

注意:如果选择None,请跳至Trap Configuration区域。

步骤3.在Authentication Password 字段中输入密码。

| Authentication Algorithm: | None MD5 SHA1 |
|---------------------------|---------------|
| Authentication Password:  | [·····        |

步骤4.(可选)在Encryption Algorithm区域,点击单选按钮以选择SNMP信息的加密方式。选 项有:

• 无 — 不使用加密。如果选择此步骤,请跳至"陷<u>阱配置</u>"区域。

• DES — 数据加密标准(DES)是一种56位加密方法,它不太安全,但可能需要向后兼容。

• AES — 高级加密标准(AES)。 如果选择此选项,则需要加密密码。

**注意:**在本例中,选择DES。

| Encryption Algorithm: | O None DES AES |
|-----------------------|----------------|
| Encryption Password:  |                |

步骤5.(可选)如果选择了DES或AES,请在Encryption Password字段中输入加密密码。

| Encryption Algorithm: | O None O DES AES |
|-----------------------|------------------|
| Encryption Password:  |                  |

您现在应该已成功配置SNMP v3设置。现在继续到陷<u>阱配置</u>区。

#### <u> 陷阱配置</u>

步骤1.在Trap Receiver IP Address 字段中, 输入将接收SNMP陷阱的IPv4或IPv6 IP地址。

**注意:**在本例中,使用192.168.2.202。

| Trap Configuration       |               |                            |
|--------------------------|---------------|----------------------------|
| Trap Receiver IP Address | 192.168.2.202 | (Hint: 1.2.3.4 or fc02::0) |

步骤2.在Trap Receiver Port字段中输入用户数据报协议(UDP)*端口号*。SNMP代理检查此端口 的访问请求。

**注意:**在本例中,使用161。 Trap Receiver Port 161

步骤3.单击"**应用"**。

| Trap Configuration                                                                                   |
|----------------------------------------------------------------------------------------------------|
| Trap Receiver IP Address 192.168.2.100                                                               |
| Trap Receiver Port 161                                                                               |
| Apply Cancel                                                                                         |
| SNMP                                                                                                 |
| Success. To permanently save the configuration. Go to Configuration Management page or click Save ic |
| SNMP Enable:                                                                                         |
| Allow user access from Internet:                                                                     |
| Allow user access from VPN:                                                                          |
| Version: V3 \$                                                                                       |
| System Name: Ark Hives                                                                               |
| System Contact: Noah                                                                                 |
| System Location: FloodPlains                                                                         |
| Username: • quest admin                                                                              |
| Access Privilege: Read                                                                               |
| Authentication Algorithm: ONOne OMD5 SHA1                                                            |
| Authentication Password:                                                                             |
| Encryption Algorithm: O None O DES AES                                                               |
| Encryption Password:                                                                                 |
|                                                                                                    |
| Trap Configuration                                                                                   |
| Trap Receiver IP Address 192.168.2.100 (Hint: 1.2.3.4 or fc02::0)                                    |
| Trap Receiver Port 161                                                                               |
| Apply Cancel                                                                                         |

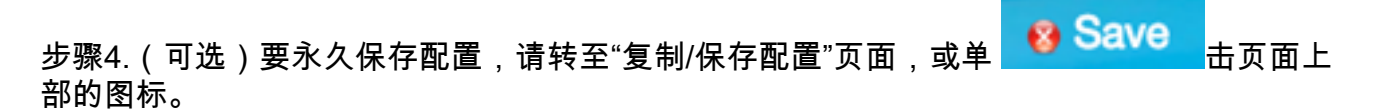

现在,您应该已成功配置RV34x系列路由器上的SNMP设置。